# HƯỚNG DẪN ĐĂNG KÝ TRỰC TUYẾN TUYỀN SINH VÀO LỚP 6 NĂM HỌC 2025 - 2026

#### 1. Đăng nhập hệ thống

Bước 1: Truy cập đường link:

https://kontum.tsdc.vnedu.vn/

Bước 2: Chọn "Đăng nhập" ở góc trên bên phải màn hình

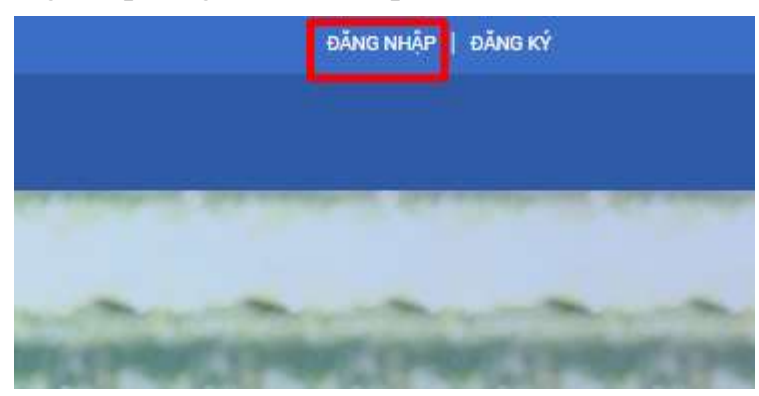

**Bước 3:** Nhập "Số điện thoại/Tài khoản học sinh" và mật khẩu", nhập mã captcha và tích chọn đồng ý chính sách ->Nhấn "Đăng nhập.

**Lưu ý:** Đối với học sinh học lớp 5 năm học 2024-2025 học trên địa bàn tỉnh Kon Tum, PHHS sử dụng tài khoản được trường tiểu học cung cấp để đăng nhập cho việc đăng ký tuyển sinh trực tuyến

#### Đăng Nhập

|                                                                                         |           | T |
|-----------------------------------------------------------------------------------------|-----------|---|
| Mật khẩu                                                                                | _         |   |
|                                                                                         | •         | 2 |
| Mã captcha Quên r                                                                       | nật khẩu? |   |
| 13ea8e                                                                                  |           | 3 |
| Gi dã đọc và đồng ý với Điều khoản và Chír       tử dụng của dịch vụ Tuyến sinh đầu cấp | ıh sách   |   |
|                                                                                         |           | F |
| ĐANG NHẠP                                                                               |           | Э |

# 2. Đổi mật khẩu

**Bước 1:** Sau khi đăng nhập hệ thống, PHHS click vào tên đăng nhập góc trên bên phải màn hình -> Chọn đổi mật khẩu

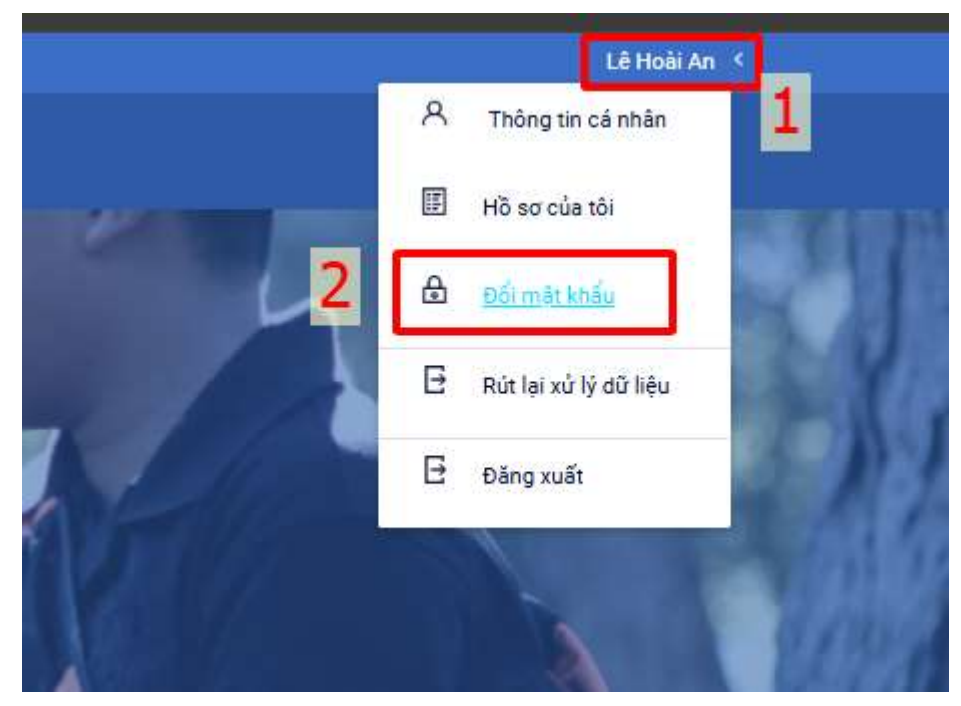

**Bước 2:** Người dùng tiến hành nhập các thông tin trong form đổi mật khẩu -> Bấm đổi mật khẩu.

| 100 C               | HỆ THÔNG TUYÊN SINH ĐÂU CAP |     |
|---------------------|-----------------------------|-----|
|                     | Đổi mật khẩu                | 1   |
|                     |                             | 2   |
| Mật khẩu cũ         |                             | _ / |
| Mật khẩu mới        |                             |     |
| 2                   |                             | •   |
| Nhập lại mật khẩu 3 | 4                           | •   |
|                     | ออี่กางสุรักษร์นับ          |     |
|                     |                             |     |

## 3. Nộp hồ sơ lớp 6

**Bước 1:** Sau khi đăng nhập người dùng chọn "Tạo hồ sơ -> chọn "Cấp" là "Trung học cơ sở" -> Nhấn "Tạo hồ sơ".

| κό GIÁO DỤC VÀ ĐÀO ΤẠO KON TUM<br>ΗΕ ΤΗΘΊΝΟ Τυντέν SINH ĐẦU CẤP | Thông tin tuyển sinh Quy định tuyế | n sinh Hướng dẫn đăng ký Tra cứu hồ sơ <b>Tạo</b> | nō sơ 1   |
|-----------------------------------------------------------------|------------------------------------|---------------------------------------------------|-----------|
|                                                                 |                                    |                                                   | 0         |
| Cấp                                                             | Tinh/Thành phố                     | Chọn thông tin tuyển sinh<br>Quán/Huyén           | Phường/X8 |
| Trung học cơ sở                                                 | X 🗸                                |                                                   | -Chon     |
| Tên học sinh                                                    | 2                                  |                                                   |           |

\* Lưu ý: Những ô có dấu sao màu đỏ \* là bắt buộc phải điền thông tin, những ô còn lại không bắt buộc).

Bước 3: Tại màn hình "Thông tin gia đình"

- (1) Điền "Họ và tên", "Ngày sinh", chọn "Giới tính"
- (2) Điền thông tin "Nơi sinh"
- (3) Chọn "Dân tộc",

(4) Điền thông tin gia đình như: Số điện thoại liên lạc, họ và tên mẹ, ...

| o và tên *                      | Ngày sinh *     |         | Giới tính *  | 1                         |
|---------------------------------|-----------------|---------|--------------|---------------------------|
|                                 |                 | +       | Nam 💿 Nứ     |                           |
| Noi sinh                        |                 |         |              |                           |
| Tinh/Thành phố Quộn/Huyện       | Ph              | ring/Vā |              | Địa chỉ                   |
| Kon Tum × ¥Chon                 | ~               | Chon    | ~            | VD:Bệnh viện đa khoa Tĩnh |
|                                 |                 | 2       |              |                           |
| n tộc *                         | Diện chính sách |         | Maria and a  |                           |
| inh × •                         | 20              | ×V      | Knuyet tat   |                           |
| ông tin gia đình                | 12              |         |              |                           |
| í điện thoại liện lạc *         |                 |         |              |                           |
|                                 |                 |         |              |                           |
|                                 | 4               |         |              |                           |
| ọ tên mẹ (Hoặc người giám hộ) ★ | Nghề nghiệp     |         | Nơi công tác |                           |
|                                 |                 |         |              |                           |
|                                 |                 |         |              |                           |
| p ten cha                       | Nghe nghiệp     |         | Noi cong tac |                           |

Bước 4: Tại màn hình "Hộ khẩu thường trú/ Chỗ ở hiện nay"

- (1) Chọn thông tin hộ khẩu thường trú: Tỉnh/ Thành phố, Quận/Huyện, Phường/Xã, địa chỉ
- (2) Chọn thông tin chỗ ở hiện nay: Tỉnh/ Thành phố, Quận/Huyện, Phường/Xã, địa chỉ

| ) khẩu thường trú                                 |     |                     |                            |
|---------------------------------------------------|-----|---------------------|----------------------------|
| luốc tịch *                                       |     |                     |                            |
| Việt Nam                                          | x 🗸 |                     |                            |
| nh/Thành nhố                                      |     | ពិនេងការអំពុលនិត #  | Dhurðma/X8 *               |
| Kon Tum                                           | ~ ~ |                     | 0                          |
|                                                   |     | •                   |                            |
| 0ja chí                                           |     |                     |                            |
| Số nhà, đường, tố                                 |     |                     |                            |
|                                                   |     |                     | Co Sao chép thông tin từ h |
| hỗ ở hiện nay                                     |     |                     |                            |
| hỗ ở hiện nay<br>inh/Thành phố                    |     | Quản/Huyện          | Phường/Xã                  |
| <b>hỗ ở hiện nay</b><br>Inh/Thành phố<br>Kon Tum  | ×v  | Quận/Huyện<br>0 × V | Phường/XS<br>0             |
| <b>hỗ ở hiện nay</b><br>Tính/Thành phố<br>Kon Tưm | ×v  | QuánHugén<br>0 × V  | Phương/X8<br>0 >           |

Bước 5: Tại màn hình "Thông tin trường đăng ký":

- (1) Chọn "Quận/huyện đăng ký tuyển sinh nếu học sinh đăng ký trái tuyến thì chọn trái tuyến
- (2) Chọn trường cần đăng ký
- (3) Chọn lớp đăng ký tuyển sinh là "Lớp 6"
- (4) Tải các tài liệu đính kèm

| )uận/Huyện đăng ký tuyển sinh *        |                                                      |                                          |                              |                                    |
|----------------------------------------|------------------------------------------------------|------------------------------------------|------------------------------|------------------------------------|
| Thành phố Kon Tum                      | ××                                                   |                                          |                              |                                    |
| Trường đăng ký                         | 1                                                    |                                          |                              | Trường trái tuyến                  |
| Căp *                                  |                                                      | Trường *                                 | Chon lớp đăng ký tuyến sinh* |                                    |
| Trung học cơ sở                        | × •                                                  | Trường THCS THSP Lý Tự Trọng ( Kon Tum ) | × ♥ Lóp 6 ♥                  |                                    |
|                                        |                                                      |                                          |                              |                                    |
| lác giấy tờ đi kèm                     |                                                      | 2                                        | 3                            |                                    |
| Tài liệu duyệt minh chứng              |                                                      |                                          |                              |                                    |
| Giải khuyến khích                      |                                                      |                                          |                              | Chọn file định kêm                 |
| diai khuyen khich                      |                                                      |                                          |                              | D                                  |
|                                        |                                                      |                                          |                              |                                    |
| H0 80                                  |                                                      |                                          |                              |                                    |
| Bản sao giấy khai sinh hợp lê*         |                                                      |                                          |                              | Chọn file định kêm 2.Tải lên       |
|                                        |                                                      |                                          |                              | D                                  |
|                                        |                                                      |                                          |                              | Chọn file định kèm <b>±Tải lên</b> |
| Định danh điện từ của trẻ, giấy xác nh | iặn tạm trù (nẽu tạm trù) hoặc Căn cước công dẫn của | cha, mẹ hoặc người giảm hộ*              |                              | 0                                  |
|                                        |                                                      |                                          |                              |                                    |

Bước 6: Tại màn hình thông tin năm học trước

#### 6.1. Nếu học sinh đăng ký vào trường THCS (trường THCS này xác định vượt chỉ tiêu và xét tuyển theo quy định 620: /SGDĐT-GDMNTH của Sở ): ví dụ đăng ký vào trường: THCS-THPT Liên Việt Kon Tum, THCS-THSP Lý Tự Trọng, THCS Nguyễn Sinh Sắc,....

-Học sinh điền thông tin tại form nhập điểm kết quả học tập, năng lực phẩm chất và đính kèm các tài liệu minh chứng cho các năng lực phẩm chất nổi trội, ưu tiên, khuyến khích.(Do PHHS đăng ký vào trường có số lượng hồ sơ dự tuyển lớn hơn chỉ tiêu của trường nên cần phải xét tuyển).

| linh/Thành                           | phố                       |                    |                                                                                                    | Quân/Huyên |                         |                         |           | Phường/Xã     |                        |                                |
|--------------------------------------|---------------------------|--------------------|----------------------------------------------------------------------------------------------------|------------|-------------------------|-------------------------|-----------|---------------|------------------------|--------------------------------|
| Kon Turr                             |                           |                    | ×v                                                                                                    | Thành phố  | í Kon Tum               |                         | × v       | 0             |                        | ×                              |
|                                      |                           |                    |                                                                                                    |            |                         |                         |           |               |                        |                                |
| Trường                               |                           |                    |                                                                                                    | Lớp        |                         |                         |           |               |                        |                                |
| 0                                    |                           |                    | × Y                                                                                                    |            |                         |                         |           |               |                        |                                |
| ết quả h                             | ọc tập                    |                    |                                                                                                    |            |                         |                         |           |               |                        |                                |
| Khối :                               | Kất quả giáo dực quối păm |                    |                                                                                                    |            |                         |                         |           |               |                        |                                |
|                                      | Ket qua giao duc cuoi nam | Điểm ĐKCN môn Toán | Điểm ĐKCN môn                                                                                                    | Tiếng Việt | Điểm ĐKCN môn Tiếng Anh | Điểm ĐKCN môn Công nghệ | Điểm ĐKCN | 1 môn Tin học | Điểm ĐKCN môn Khoa học | Điểm ĐKCN môn Lịch sử và Địa l |
| Khối 1                               | v                         | Điểm ĐKCN môn Toán | Điểm ĐKCN môn                                                                                                    | Tiếng Việt | Điểm ĐKCN môn Tiếng Anh | Điểm ĐKCN môn Công nghệ | Điểm ĐKCN | 1 môn Tin học | Điểm ĐKCN môn Khoa học | Điểm ĐKCN môn Lịch sử và Địa l |
| Khối 1                               |                           | Điểm ĐKCN môn Toán | Điểm ĐKCN môn                                                                                                    | Tiếng Việt | Điểm ĐKCN môn Tiếng Anh | Điểm ĐKCN môn Công nghệ | Điểm ĐKCN | 1 môn Tin học | Điểm ĐKCN môn Khoa học | Điểm ĐKCN môn Lịch sử và Địa l |
| Khối 1<br>Khối 2                     | v                         | Điểm ĐKCN môn Toán | Điểm ĐKCN môn                                                                                                    | Tiếng Việt | Điểm ĐKCN môn Tiếng Anh | Điểm ĐKCN môn Công nghệ | Điểm ĐKCM | 4 môn Tin học | Điểm ĐKCN môn Khoa học | Điểm ĐKCN môn Lịch sử và Địa l |
| ດຳຄັຳ 1<br>ດຳຄັຳ 2<br>ດຳຄັຳ 3        |                           | Điểm ĐKCN môn Toán | Điểm ĐKCN môn                                                                                                    | Tiếng Việt | Điểm ĐKCN môn Tiếng Anh | Điểm ĐKCN môn Công nghệ | Điểm ĐKCM | N môn Tin học | Điểm ĐKCN môn Khoa học | Điểm ĐKCN môn Lịch sử và Địa l |
| Khối 1<br>Khối 2<br>Khối 3           |                           | Điểm ĐKCN môn Toán | Diếm ĐKCN môn                                                                                                    | Tiếng Việt | Điểm ĐKCN môn Tiếng Anh | Điểm ĐKCN môn Công nghệ | Điểm ĐKCN | N môn Tin học | Diểm DKCN môn Khoa học | Điểm DKCN món Lịch sử và Địa 1 |
| (hối 1<br>(hối 2<br>(hối 3<br>(hối 4 |                           | Diểm DKCN môn Toán | Điểm ĐKCN môn           Image: Image of the state of the state of the sta | Tiếng Việt | Diém ĐKCN môn Tiếng Anh | Điểm ĐKCN môn Công nghệ |           | I môn Tin học | Diểm DKCN môn Khoa học | Điểm DKCN môn Lịch sử và Địa l |

6.2. Học sinh đăng ký vào trường THCS không xác định vượt chỉ tiêu (sẽ không hiển thị các trường nhập điểm).

- Người dùng kiểm tra thông tin năm học trước xem chính xác chưa.

Bước 7: Chọn "Tạo và nộp hồ sơ"

| Học họ tiểu học hoặc các hã cơ khác cá ciá trị thay thể học họ t | Chọn file đỉnh kêm                                                               | <b>≛</b> Tải lên |
|------------------------------------------------------------------|----------------------------------------------------------------------------------|------------------|
| nýc ba tieu nýc hoặc các nó só khác có gia trị tray thể nýc bạ   |                                                                                  | 0                |
|                                                                  |                                                                                  |                  |
| Phụ huynh cam kết ghi đúng t                                     | òng tin tuyển sinh, nếu trường kiếm tra không đùng sẽ hủy bỏ kết quả tuyển sinh. |                  |

## 4. Xem trạng thái thông tin hồ sơ

**Bước 1:** Sau khi đăng nhập hệ thống, PHHS click vào tên đăng nhập góc trên bên phải màn hình -> Chọn "Hồ sơ của tôi"

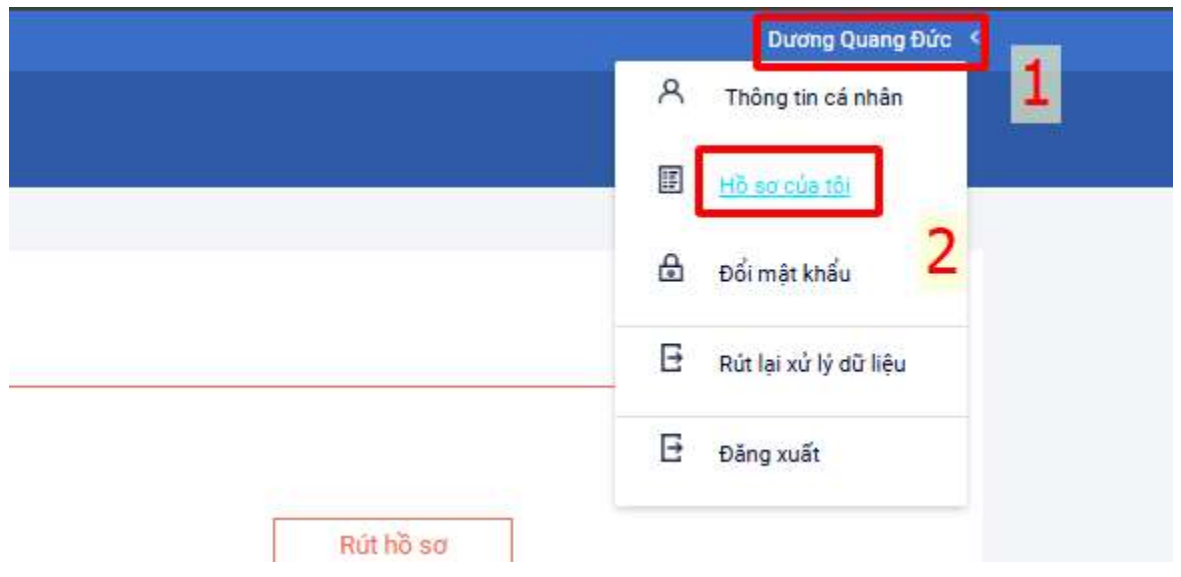

Bước 2: Hiển thị ra hồ sơ đã tạo và trạng thái của hồ sơ.

| Danh sách hồ sơ                 |                                       |                                   |         | <u></u> ⊟∓ Tạo hồ sơ |
|---------------------------------|---------------------------------------|-----------------------------------|---------|----------------------|
| Hỗ sơ đang chờ duyệt cấp trường |                                       |                                   |         |                      |
| Thông tin học sinh              | Thông tin trường học                  | Thông tin phản hồi                | 🥘 🖉 🕲 🖨 | Rút hồ sơ            |
| Họ và tên: Nguyễn Thế Hiển      | Trường THCS Nguyễn Huệ(Nguyện vọng 1) | Mã thanh toán: H34.14-250429-0029 |         |                      |
| Mã hỗ sơ: a02c27cd              | Phường Quyết Thắng                    |                                   |         |                      |
| Mật khẩu: d464a654              | Thành phố Kon Tum                     |                                   |         |                      |
| Mã học sinh:                    |                                       |                                   |         |                      |

5. Chỉnh sửa hồ sơ – chỉ được chỉnh sửa khi hồ sơ chưa được nhà trường tiếp nhận

**Bước 1:** Sau khi đăng nhập hệ thống, PHHS click vào tên đăng nhập góc trên bên phải màn hình -> Chọn "Hồ sơ của tôi"

|           | Dương Quang Đức         |
|-----------|-------------------------|
|           | A Thông tin cá nhân     |
|           | Hồ sơ của tôi           |
|           | ස චổi mật khẩu 2        |
|           | 🗄 Rút lại xử lý dữ liệu |
|           | 🗄 Đăng xuất             |
| Rút hồ sơ |                         |

**Bước 2:** Người dùng chọn icon "Chỉnh sửa" -> tiến hành chỉnh sửa thông tin rồi bấm lưu lại

| Danh sách hồ sơ                 |                                       |                    |    | ा Tạo hồ sơ Ξ |
|---------------------------------|---------------------------------------|--------------------|----|---------------|
| Hồ sơ đang chờ duyệt cấp trường |                                       |                    | _  |               |
| Thông tin học sinh              | Thông tin trường học                  | Thông tin phản hồi | 03 | Rút hồ sơ     |
| Họ và tên: Dương Quang Đức      | Trường THCS Nguyễn Huệ(Nguyên vọng 1) |                    |    |               |
| Mã hồ sơ: b3a7ba30              | Phường Duy Tân                        |                    |    |               |
| Mật khẩu: 68ec0176              | Thành phố Kon Tum                     |                    |    |               |
| Mã học sinh:                    |                                       |                    |    |               |

| Tak/TMah phi     Quadry/Ng/m     Pluchary/Xi     Dip chi       Kon Tum     ×     0     ×     0     ×     VD. Beink viele da kinoa Tim       In doc *     Dip nchinh sich     Image: State State St |                                |     |              |                             |                   |                             |               |                |                           |
|----------------------------------------------------------------------------------------------------|--------------------------------|-----|--------------|-----------------------------|-------------------|-----------------------------|---------------|----------------|---------------------------|
| Kon Turm     X     0     X     VD Bjinh vide da khoa Tinh       in too *     Defn chinh sidch     Inho     Inho     Inho       Ginh     X     Inho     Inho     Inho       S digh thogi light light light     Inho     Inho     Inho       S digh thogi light light light     Inho     Inho     Inho       S digh thogi light light                                                                                                    | Tinh/Thành phố                 |     | Quận/Huyện   |                             |                   | Phường/Xã                   |               |                | Địa chỉ                   |
| In hộc * Diện chính sách     In hộc *     -Chọn-     -Chọn-     -State     -State     -State     -State     -State     -State     -State     -State     -State     -State     -State     -State     -State     -State     -State     -State    <                                                                                                    | Kon Tum                        | × ¥ | 0            |                             | ×¥                | 0                           |               | × ~            | VD:Bệnh viện đa khoa Tỉnh |
| Sinh     ×    Chen        ideg tin gla dlh    Chen        5 dlyn thoal like lac *                                                                                                    | n tộc *                        |     |              | Diện chính sách             |                   |                             |               | Khuwất tốt     |                           |
| Nong tin gia dinh       5 diph thoai lién jac*       5 diph thoai lién jac*       1 bin me (Holo naudi giám hol) *       1 bin me (Holo naudi giám hol) *       1 bin me (Holo naudi giám holo naudi giám holo nau                                                                                                    | inh                            |     | × ~          | Chon                        |                   |                             | ~             | indjet ift     |                           |
| 5 điện thoại liên lạc *<br>osesta<br>> têm ne (Hoặc người giám hô) *<br>Nghề nghiệp<br>Nei công tác<br>                                                                                                    | ông tin gia đình               |     |              |                             |                   |                             |               |                |                           |
| 0005%     Nghề nghiệp     Nsi công tác       > têm ng (Hojc người giám hój)*     Nsi công tác       > têm cha     Nghề nghiệp       Nghề nghiệp     Nsi công tác                                                                                                    | í điện thoại liện lạc *        |     |              |                             |                   |                             |               |                |                           |
| Yahin me (Hojac ngubit giám hé)*     Nghề nghiệp     Ndi công tác       I stên cha     Nghề nghiệp     Ndi công tác                                                                                                    | 09698                          |     |              |                             |                   |                             |               |                |                           |
| y bit me (hój c người giám hó) *     Nghề nghiệp     Nghề nghiệp       I siên cha     Nghề nghiệp     Nghề nghiệp                                                                                                    |                                |     |              |                             |                   |                             |               |                |                           |
| Nghè nghiệp     Nst công tác                                                                                                    | tên mẹ (Hoặc người giám hộ) *  |     |              | Nghề nghiệp                 |                   |                             |               | Nơi công tác   |                           |
| y tên cha Nghề nghiệp Nơi công tác                                                                                                    | Vy                             |     |              |                             |                   |                             |               |                |                           |
| yen chai Nghe nghiyo ka cong sac                                                                                                    | attenda.                       |     |              | N-15                        |                   |                             |               | Not the other  |                           |
|                                                                                                    | ten cha                        |     |              | Ngne ngnięp                 |                   |                             |               | NOI CONG TAC   |                           |
|                                                                                                    |                                |     |              |                             |                   |                             |               |                |                           |
|                                                                                                    | Cha,mẹ công tác trong quân đội |     |              |                             |                   |                             |               |                |                           |
| Churre công tác trong quân đội                                                                                                    |                                |     |              |                             |                   |                             |               |                |                           |
| Chaume công tác trong quân đội                                                                                                    |                                |     | Phu huynh ca | m kết ahi đúna thôna tin tự | vên sinh, nếu tru | rờng kiểm tra không đúng sẽ | hủy bỏ kết qu | uả tuyến sinh. |                           |

### 6. Rút hồ sơ

- Hồ sơ chỉ được rút khi hồ sơ chưa được nhà trường tiếp nhận.

- Nếu hồ sơ đã được nhà trường tiếp nhận thì cần được nhà trường từ chối hồ sơ.

**Bước 1:** Sau khi đăng nhập hệ thống, PHHS click vào tên đăng nhập góc trên bên phải màn hình -> Chọn "Hồ sơ của tôi"

|           | Dương Quang Đức 🔇       |  |  |
|-----------|-------------------------|--|--|
|           | A Thông tin cá nhân     |  |  |
|           | Hồ sơ của tôi           |  |  |
|           | 🗄 Đổi mật khẩu 🙎        |  |  |
|           | 🗄 Rút lại xử lý dữ liệu |  |  |
|           | ∃ Đăng xuất             |  |  |
| Rút hồ sơ |                         |  |  |

Bước 2: Người dùng chọn "Rút hồ sơ" và xác nhận

| Hồ sơ đang chờ duyệt cấp trườ | mg                                     |                    |    |           |
|-------------------------------|----------------------------------------|--------------------|----|-----------|
| Thông tin học sinh            | Thông tin trường học                   | Thông tin phản hồi | 00 | Rút hồ sơ |
| lọ và tên: Dương Quang Đức    | Trường THCS Nguyễn Huệ (Nguyện vọng 1) |                    |    |           |
| lâ hồ sơ: b3a7ba30            | Phường Duy Tân                         |                    |    |           |
| 14 1- 15 - 68000176           | Thành nhỗ Kon Tươn                     |                    |    |           |

| Thông tin học sinh         | Thông tin trường học                       | Thông tin phản hồi                   | 00 | Rút hồ sơ |
|----------------------------|--------------------------------------------|--------------------------------------|----|-----------|
| Họ và tên: Dương Quang Đức | Trường tiểu học Trần Phù(Nguyên vọng 1)    |                                      |    |           |
| Mã hồ sơ: b3a7ba30         | Phường Duy Tần                             |                                      |    |           |
| Mật khẩu: 68ec0176         | Thành phố Kon Tum                          |                                      |    |           |
| Mã học sinh:               |                                            |                                      |    |           |
|                            |                                            |                                      |    |           |
| Hồ sơ đã được tiếp nhận    |                                            | Bạn có chặc chân muốn rút hồ sơ này? |    |           |
| Thông tin học sinh         | Thông tin trường học                       | Đồng ý Hủy                           |    | Rút hồ sơ |
| Họ và tên: Hiển Test Thos  | Trưởng VNPT Kon Tum (Test) (Nguyện vọng 1) |                                      |    |           |